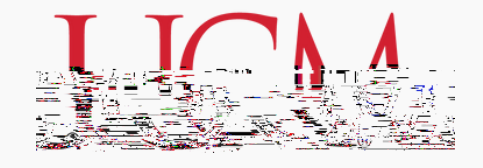

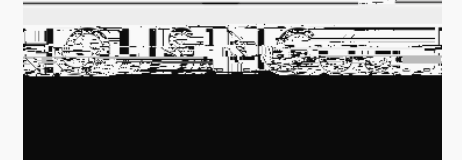

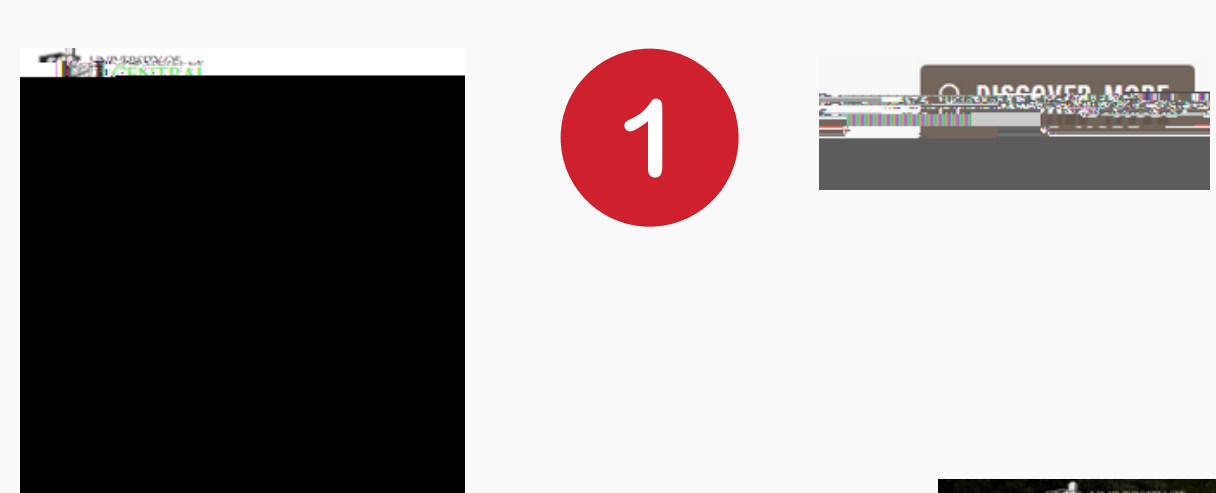

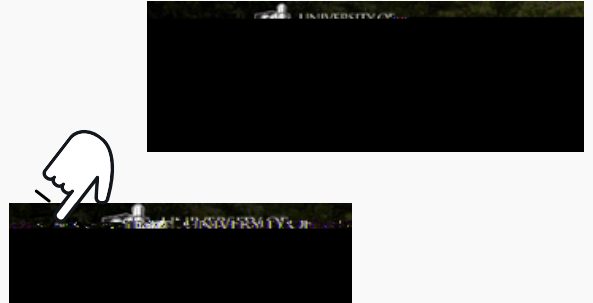

 $\square$ 

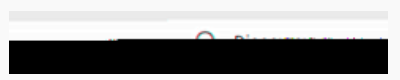

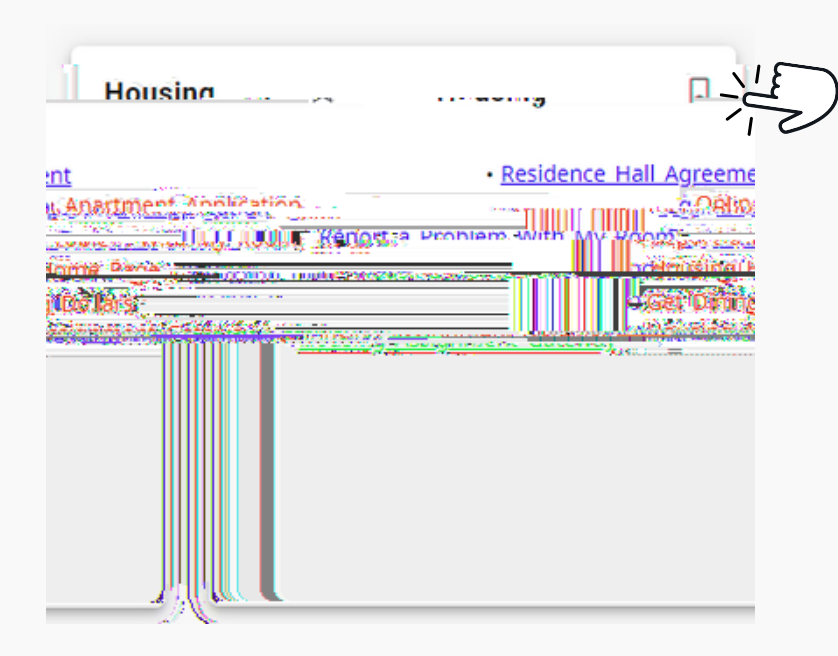

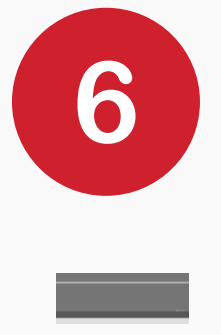

| Roommate Group R           | lequests                   |                |           |
|----------------------------|----------------------------|----------------|-----------|
| <u>James Hicks's group</u> | nes Hicks's group Roommate |                |           |
| Loave                      | Jamos A Hicks              | w. Loador to t |           |
|                            |                            |                |           |
|                            |                            |                |           |
|                            |                            |                |           |
|                            |                            |                |           |
|                            |                            |                |           |
| Roommate Search            | i Criteria                 |                |           |
|                            |                            |                | <u></u> 8 |
|                            |                            |                | 122       |
|                            |                            |                |           |
|                            |                            |                |           |
| ncel 🦚 Search              |                            |                |           |

| Roommate Group | Requests            |                          |                            |  |
|----------------|---------------------|--------------------------|----------------------------|--|
|                | James Hicks's group | <u>Roommate</u>          | Status                     |  |
|                |                     | Itanyar set. 💩 Ulia-liye |                            |  |
| au Hero Brait  | Inwited             |                          | Accept Declin              |  |
|                |                     | Create Group             |                            |  |
|                |                     |                          |                            |  |
|                |                     |                          |                            |  |
|                |                     | Connected                | <b>V</b> Filmissh <u>i</u> |  |